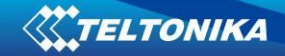

# Open VPN manual

| 1. | TLS      |                                            | 2  |
|----|----------|--------------------------------------------|----|
|    | 1.1. Do  | ownload software                           | 2  |
|    | 1.2. In: | stalling software                          | 2  |
|    | 1.3. Cr  | eating certificates                        | 2  |
|    | 1.4. Co  | onfigure RUT9xx as an OpenVPN TIs server   | 4  |
|    | 1.5. Cc  | onfigure RUT9xx as an OpenVPN TIs client   | 7  |
|    | 1.6. Cc  | onfigure Computer as an OpenVPN TIs server | 9  |
|    | 1.7. Co  | onfigure Computer as an OpenVPN TIs client | 10 |
| 2. | Static l | <ey< td=""><td>11</td></ey<>               | 11 |
|    | 2.1. Co  | onfigure your computer as a Server         | 11 |
|    | 2.2      | Configure RUT9xx as a Client               | 11 |
|    | 2.3      | Configure your computer as a client        | 14 |
|    | 2.4      | Configure Rut9xx as a server               | 14 |
|    | 2.5      | Connect to server                          | 15 |
|    |          |                                            |    |

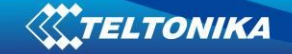

## **1. TLS**

#### **1.1. Download software**

1.1.1. Download "**OpenVPN windows installer**" 64bit or 32bit software. (https://openvpn.net/index.php/open-source/downloads.html)

#### **1.2.** Installing software

- 1.2.1. Press "Next"
- 1.2.2. Press "I Agree"
- 1.2.3. If you want to create certificates using this computer check "OpenSSL Utilities" and "OpenVPN RSA Certificates Management Scripts" checkboxes (should be checked all boxes) otherwise leave default settings.

| OpenVPN 2.3.10-I601 Setup                                                               |                                                                                                    | x     |  |  |  |  |  |  |
|-----------------------------------------------------------------------------------------|----------------------------------------------------------------------------------------------------|-------|--|--|--|--|--|--|
| Choose Components<br>Choose which features of OpenVPN 2.3. 10-I601 you want<br>install. |                                                                                                    |       |  |  |  |  |  |  |
| Select the components to install,<br>service if it is running. All DLLs a               | /upgrade. Stop any OpenVPN processes or the OpenVPN<br>are installed locally.                                                                                          | I     |  |  |  |  |  |  |
| Select components to install:                                                           | OpenVPN GUI     OpenVPN File Associations     OpenSSL Utilities     OpenVPN RSA Certificate Management Scripts     Add OpenVPN to PATH     Add Shortcuts to Start Menu | * III |  |  |  |  |  |  |
| Space required: 3.9MB                                                                   | Add OpenVPN shortcuts to the current user's Start<br>Menu.                                                                                                    |       |  |  |  |  |  |  |
| Nullsoft Install System v2,46-101 –                                                     | < <u>B</u> ack Next > Can                                                                                                    | cel   |  |  |  |  |  |  |

- 1.2.4. Press "Install" and wait for installation to complete.
- 1.2.5. Press "Next"
- 1.2.6. Press "Finish"

#### **1.3. Creating certificates**

- 1.3.1. Open cmd.exe (Start->Run->cmd.exe)
- 1.3.2. If you installed OpenVPN in default folder write

2

"cd \Program Files\OpenVPN\easy-rsa" otherwise use your created file tree.

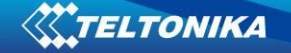

- 1.3.3. If you doing it for the first time write command "init-config" it will reset all certificate system. (if you have already created certificates on this computer and if you don't want to recreate all your certificates skip this step .)
- 1.3.4. This step is optional (It will help to create certificates easier because you are creating hint for the certificate data). A new file will appear C:\OpenVPN\easy-rsa\vars.bat. Open it with your favorite text editor like notepad and edit these lines: After that save and close vars.bat file.

| set KEY_COUNTRY= <b>your_text_1</b> |
|-------------------------------------|
| set KEY_PROVINCE= your_text_2       |
| set KEY_CITY= <b>your_text_3</b>    |
| set KEY_ORG= <b>your_text_4</b>     |
| set KEY_EMAIL= your_text_5          |

1.3.5. To build root keys write these commands in cmd.exe: "vars", "clean-all", "build-ca". Now you will be asked to write information (one line at the time) about your certificate:

| Country Name <2 letter code> [US]:us                                         |
|------------------------------------------------------------------------------|
| State or Province Name (full name) [CA]:ca                                   |
| Locality Name (eg, city) [SanFrancisco]:san                                  |
| Organization Name (eg, company) [OpenUPN]:name                               |
| Organizational Unit Name (eg, section) [changeme]:name                       |
| Common Name (eg, your name or your server's hostname) [changeme]:Unique_name |
| Name [changeme]:name                                                         |
| Email Address [mailChost.domain]:emailCcompany.com                           |

Only "**Common Name (eg, your name or your server's hostname) [changeme]:**" is important because it must be unique name.

Now you have new file in your C:\OpenVPN\easy-rsa\keys catalog - "ca.crt"

This step should be done once and created file must be used in server and all clients' settings.

1.3.6. To create server certificate write these commands in cmd.exe: "vars", "build-key-

**server server**". Now you will be asked to write information (one line at the time) about your certificate:

| Country Name (2 letter code) [US]:us                                           |
|--------------------------------------------------------------------------------|
| State or Province Name (full name) [CA]:ca                                     |
| Locality Name (eg, city) [SanFrancisco]:san                                    |
| Organization Name (eg, company) [OpenVPN]:open                                 |
| Organizational Unit Name (eg, section) [changeme]:name                         |
| Common Name (eg, your name or your server's hostname) [changeme]:Unique_name_2 |
| Name [changeme]:name                                                           |
| Email Address [mailChost.domain]:mail                                          |
|                                                                                |
| Please enter the following 'extra' attributes                                  |
| to be sent with your certificate request                                       |
| A challenge password []:password                                               |
| An optional company name []:name                                               |
| Only "Common Name (ex. your name or your server's hostname) [changeme];" (it   |
|                                                                                |

Only "**Common Name (ex. your name or your server's hostname) [changeme]:**" (it must be unique) and "**A challenge password []**" (you'll have to use it in all clients certificates) are important.

After that you will be asked to agree, press "y" and "enter" two times.

3

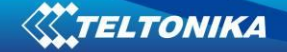

Now you have new files in your C:\OpenVPN\easy-rsa\keys catalog – "server.crt" and "server.key".

- 1.3.7. To create Diffie Hellman file write to cmd.exe: "build-dh". Now you have new file in your C:\OpenVPN\easy-rsa\keys catalog "dh1024.pem" (This is the last file required for server configuration).
- 1.3.8. To create Client certificate files write to cmd.exe: "vars", "build-key <desired unique remote user name>" (the same user name will be used in certificate data). Now you will be asked to write information (one line at the time) about your certificate:

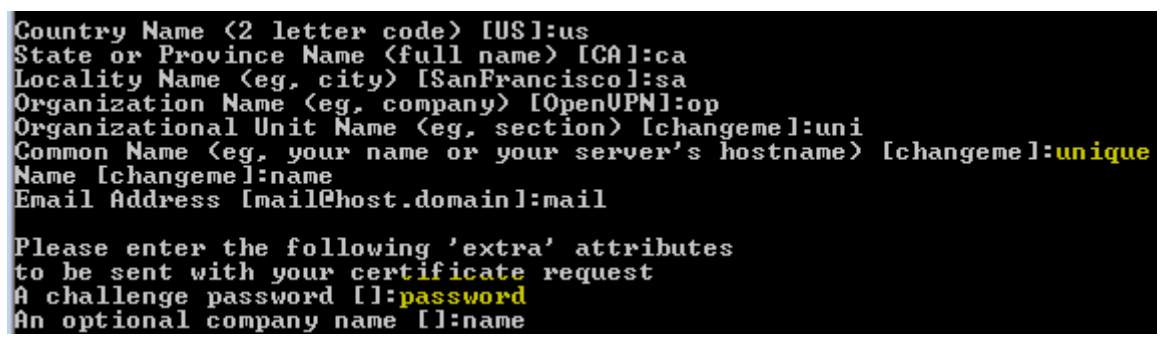

Only "Common Name (eg, your name or your server's hostname) [changeme]:" (it must be unique and the same as in command you entered in cmd.exe <desired unique remote user name>) and "A challenge password []" (you'll have to use it in all clients certificates) are important. After that you will be asked to agree, press "y" and "enter" two times. Now you have new files in your C:\OpenVPN\easy-rsa\keys catalog – "unique.crt and "unique.key". (We have named these clients certificates client1.crt and client1.key)

#### 1.4. Configure RUT9xx as an OpenVPN Tls server

- 1.4.1. Open RUT9xx web GUI and select Services -> VPN -> OpenVPN.
- 1.4.2. Create new configuration file by selecting role "**Server**" and typing configuration name which you like. Then press Add New button.

| <b>Teltonik</b>      | A Status -             | Network - S | ervices 🗸 System 🗸 |      | Logout 🖻 |
|----------------------|------------------------|-------------|--------------------|------|----------|
| OpenVPN IPse         | GRE Tunnel             | PPTP L2TF   |                    |      |          |
| OpenVPN              |                        |             |                    |      |          |
| OpenVPN Configu      | ration                 |             |                    |      |          |
| Tunnel name          |                        | TUN/TAP     | Protocol           | Port | Enable   |
| There are no openVPN | l configurations yet   |             |                    |      |          |
| Role: Server 💌 N     | ew configuration name: | Server      | Add New            |      |          |
|                      |                        |             |                    |      | Save     |

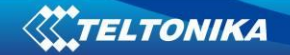

## 1.4.3. After that you will see a line with your tunnel. Press edit button to configure server.

| Server_Server | Tun_s_Server | UDP | 1194 |  | Edit | Delete |  |
|---------------|--------------|-----|------|--|------|--------|--|
|---------------|--------------|-----|------|--|------|--------|--|

1.4.4. On the opened page you will see Main Settings. After configuring press save at the bottom of the page.

| OpenVPN IPsec GRE Tunnel F                                    | PPTP L2TP                                                |  |  |  |  |  |  |  |  |
|---------------------------------------------------------------|----------------------------------------------------------|--|--|--|--|--|--|--|--|
| OpenVPN Instance: Server_Server                               |                                                          |  |  |  |  |  |  |  |  |
| Main Settings                                                 |                                                          |  |  |  |  |  |  |  |  |
| Enable 🗹 Check this box if you want to enable OpenVPN service |                                                          |  |  |  |  |  |  |  |  |
| TUN/TAP                                                       | TUN (tunnel)                                             |  |  |  |  |  |  |  |  |
| Protocol                                                      | UDP •                                                    |  |  |  |  |  |  |  |  |
| Port                                                          | 1194 Default OpenVPN port                                |  |  |  |  |  |  |  |  |
| LZO                                                           | Check this box if you want to enable data                |  |  |  |  |  |  |  |  |
| Encryption                                                    | BF-CBC 128 (default) compresion (to save data bandwidth) |  |  |  |  |  |  |  |  |
| Authentication                                                | TLS                                                      |  |  |  |  |  |  |  |  |
| TLS cipher                                                    | All                                                      |  |  |  |  |  |  |  |  |
| Client to client                                              | Check if you want that clients could be able             |  |  |  |  |  |  |  |  |
| Keep alive                                                    | 10 120 to connect to each other<br>Leave default         |  |  |  |  |  |  |  |  |
| Virtual network IP address                                    | 176.16.1.0 Your virtual network IP                       |  |  |  |  |  |  |  |  |
| Virtual network netmask                                       | 255.255.255.0 address.                                   |  |  |  |  |  |  |  |  |
| Allow duplicate certificates                                  |                                                          |  |  |  |  |  |  |  |  |
| Certificate authority                                         | Uploaded File (1.33 KB) 🔀 ca.crt                         |  |  |  |  |  |  |  |  |
| Server certificate                                            | Uploaded File (3.99 KB) 🔀 server.crt                     |  |  |  |  |  |  |  |  |
| Server key                                                    | Uploaded File (912.00 B) 🗙 server.key                    |  |  |  |  |  |  |  |  |
| Diffle Hellman parameters                                     | Uploaded File (245.00 B) 🗙 dh1024.pem                    |  |  |  |  |  |  |  |  |

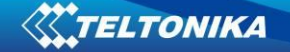

1.4.5. By default everyone who connects to the server will be able to connect to each other by virtual IP address, but if you want to connect to their local IP address you must add client by writing its' name (recommend to write its' unique name, for example PCclient) and pressing "add".

| TLS Clients                     |                                                                                 |  |  |  |  |  |  |
|---------------------------------|---------------------------------------------------------------------------------|--|--|--|--|--|--|
| Here you can add your VPI       | ere you can add your VPN clients so that they may be reachable from the server. |  |  |  |  |  |  |
| There are no values created yet |                                                                                 |  |  |  |  |  |  |
| PCclient                        | Add                                                                             |  |  |  |  |  |  |

1.4.6. Configure client settings as in picture below and press "save" at the bottom of the page after configuring client settings.

| TLS Clients                                       |                            |                                                         |
|---------------------------------------------------|----------------------------|---------------------------------------------------------|
| Here you can add your VPN clients so that they ma | y be reachable from the se | rver.                                                   |
| PCclient                                          |                            |                                                         |
| VPN instance name                                 | server_Server              | Leave default                                           |
| Endpoint name                                     | Name                       | Write name of your computer (not                        |
| Common name (CN)                                  | PCclient                   | Client's unique name as in certificate (important)      |
| Virtual local endpoint                            | 176.16.1.6                 | You should write IP address which client                |
| Virtual remote endpoint                           | 176.16.1.5                 | from table bellow this picture                          |
| Private network                                   | 192.168.50.0               | Write this client's subnet address with zero in the end |
| Private netmask                                   | 255.255.255.0              | Use this Netmask                                        |

#### You have to choose virtual local/endpoint from these paired IP endings.

| [ 1, 2]                                                                                              | [ 5, 6]                                                                                              | [ 9, 10]                                                                                             | [ 13, 14]                                                                                            | [ 17, 18]                                                                               |
|----------------------------------------------------------------------------------------------------|----------------------------------------------------------------------------------------------------|----------------------------------------------------------------------------------------------------|----------------------------------------------------------------------------------------------------|-----------------------------------------------------------------------------------------|
| [ 21, 22]                                                                                            | [ 25, 26]                                                                                            | [ 29, 30]                                                                                            | [ 33, 34]                                                                                            | [ 37, 38]                                                                               |
| [ 41, 42]                                                                                            | [ 45, 46]                                                                                            | [ 49, 50]                                                                                            | [ 53, 54]                                                                                            | [ 57, 58]                                                                               |
| [ 61, 62]                                                                                            | [ 65, 66]                                                                                            | [ 69, 70]                                                                                            | [ 73, 74]                                                                                            | [ 77, 78]                                                                               |
| [ 81, 82]                                                                                            | [ 85, 86]                                                                                            | [ 89, 90]                                                                                            | [ 93, 94]                                                                                            | [ 97, 98]                                                                               |
| [101,102]                                                                                            | [105,106]                                                                                            | [109,110]                                                                                            | [113,114]                                                                                            | [117,118]                                                                               |
| [121,122]                                                                                            | [125,126]                                                                                            | [129,130]                                                                                            | [133,134]                                                                                            | [137,138]                                                                               |
| [141,142]                                                                                            | [145,146]                                                                                            | [ 149,150]                                                                                           | [153,154]                                                                                            | [157,158]                                                                               |
| [101,102]<br>[121,122]<br>[141,142]<br>[161,162]<br>[181,182]<br>[201,202]<br>[221,222]<br>[241,242] | [105,106]<br>[125,126]<br>[145,146]<br>[165,166]<br>[185,186]<br>[205,206]<br>[225,226]<br>[245,246] | [109,110]<br>[129,130]<br>[149,150]<br>[169,170]<br>[189,190]<br>[209,210]<br>[229,230]<br>[249,250] | [113,114]<br>[133,134]<br>[153,154]<br>[173,174]<br>[193,194]<br>[213,214]<br>[233,234]<br>[253,254] | [117,118]<br>[137,138]<br>[157,158]<br>[177,178]<br>[197,198]<br>[217,218]<br>[237,238] |

## 1.5. Configure RUT9xx as an OpenVPN Tls client

- 1.5.1. Open RUT9xx web GUI and select Services -> VPN -> OpenVPN.
- 1.5.2. Create new configuration file by selecting role "client" and typing configuration name (we recommend to write same unique name as in certificate (CN)). Then press Add New button.

|                   | IKA                                     | Status 🗸      | Network - | Services - | System - |      |        | Logout 🕒 |
|-------------------|-----------------------------------------|---------------|-----------|------------|----------|------|--------|----------|
| OpenVPN I         | Psec GF                                 | RE Tunnel     | PPTP      | L2TP       |          |      |        |          |
| OpenVPN           |                                         |               |           |            |          |      |        |          |
| OpenVPN Confi     | iguration                               |               |           |            |          |      |        |          |
| Tunnel name       |                                         |               | TUN/TAP   |            | Protocol | Port | Enable |          |
| There are no open | There are no openVPN configurations yet |               |           |            |          |      |        |          |
| Role: Client 💌    | New configu                             | iration name: | client1   |            | Add New  |      |        |          |
|                   |                                         |               |           |            |          |      |        | Save     |

## 1.5.3. Now press "edit" button.

## **OpenVPN**

| OpenVPN Configuration |               |          |      |        |             |  |  |  |  |
|-----------------------|---------------|----------|------|--------|-------------|--|--|--|--|
| Tunnel name           | TUN/TAP       | Protocol | Port | Enable |             |  |  |  |  |
| Client_client1        | Tun_c_client1 | UDP      | 1194 |        | Edit Delete |  |  |  |  |

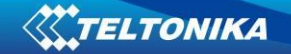

1.5.4. Fill forms as in example and press save.

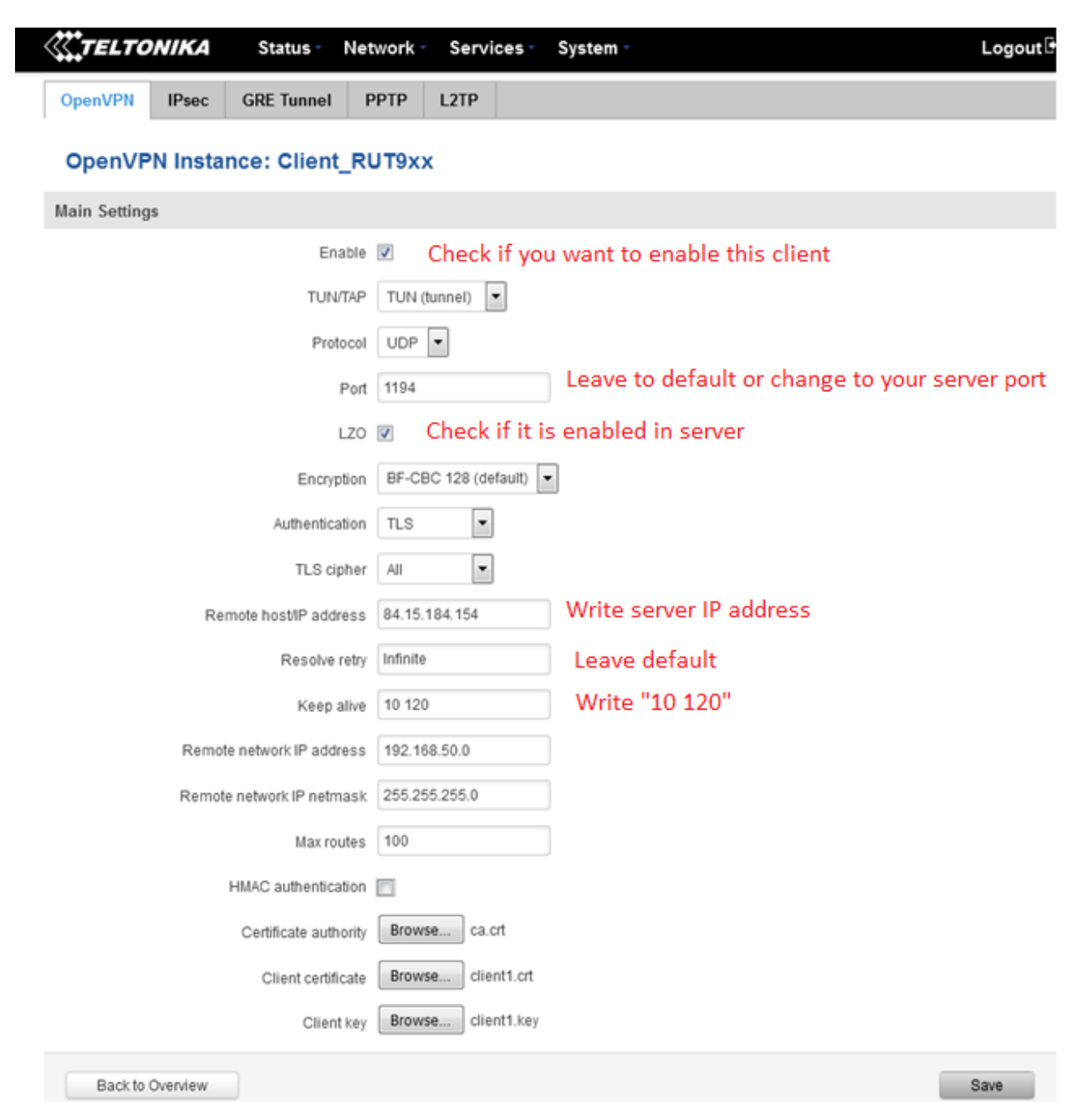

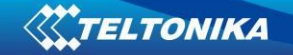

#### **1.6.** Configure Computer as an OpenVPN Tls server

1.6.1. In "C:\Program Files\OpenVPN\config" create file "server.opvn" which contains these settings:

| ## server.ovpn ##                                                        |
|--------------------------------------------------------------------------|
| port 1194                                                                |
| proto udp                                                                |
| dev tun                                                                  |
| ca ca.crt                                                                |
| cert server.crt                                                          |
| key server.key                                                           |
| dh dh1024.pem                                                            |
| server 10.8.0.0 255.255.255.0                                            |
| ifconfig 10.8.0.0 255.255.255.0                                          |
| route 192.168.1.0 255.255.255.0                                          |
| <pre>client-config-dir " C:\\Program Files\\OpenVPN\\config \\ccd"</pre> |
| ifconfig-pool-persist ipp.txt                                            |
| status openvpn-status.log                                                |
| comp-lzo                                                                 |
| keepalive 10 120                                                         |
| persist-key                                                              |
| persist-tun                                                              |
| verb 5                                                                   |
|                                                                          |

Firstly choose your server virtual IP address "10.x.0.0" default is 10.8.0.0, then decide whether you need or not need to use data compression. If you need it leave "comp-lzo" if don't - delete it.

- 1.6.2. In 1.6.1. settings you can see four names highlighted in green. These files should be copied in "C:\Program Files\OpenVPN\config" (the same folder as server config file).
- 1.6.3. Create folder "ccd" in directory in "C:\Program Files\OpenVPN\config\ccd". In this folder create file with unique client name for example: "unique" (the same name as used for client certificate). In this example we use name "client1". This file "client1" contains these settings:

ifconfig-push 10.8.0.9 10.8.0.10 #push routes prom IP pair table (first IP is to self, second - for client).

iroute 192.168.1.0 255.255.255.0 #example if client's network is .1.0/24

#### 1.7. Configure Computer as an OpenVPN Tls client

In "C:\Program Files\OpenVPN\config" create file "unique.opvn" which contains these settings:

| ##remote.ovpn##                 |
|---------------------------------|
| client                          |
| dev tun                         |
| proto udp                       |
| remote 84.150.123.101           |
| resolv-retry infinite           |
| nobind                          |
| route 192.168.1.0 255.255.255.0 |
| persist-key                     |
| persist-tun                     |
| <mark>ca ca.crt</mark>          |
| cert client1.crt                |
| key client1.key                 |
| comp-lzo                        |

In line starting with "**remote**" write your server IP address and port (port is usually default 1194).

"Route" – this is RUT9xx (OpenVPN server) LAN subnet.

10:00

Files with name highlighted in green should be placed in "C:\Program Files\OpenVPN\config" (the same folder as client config file).

After that open application "**OpenVPN GUI**". It should be already installed in your computer as bundle of "**OpenVPN windows installer**". Then you will see this "

" two computers with red displays. Press on it with right mouse button and select "**Connect**".

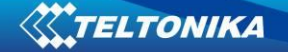

## 2. Static key

#### 2.1. Configure your computer as a Server

- 2.1.1. Start "Generate a static OpenVPN key" shortcut and press enter. Then check your "C:\Program Files\OpenVPN\config" folder for new file key.txt.
- 2.1.2. Open "C:\Program Files\OpenVPN\config" and create file "static.ovpn" with content as in example:

| #server                         |
|---------------------------------|
| port 1194                       |
| proto udp                       |
| dev tun                         |
| secret static.key               |
| ifconfig 172.16.0.1 172.16.0.2  |
| comp-lzo                        |
| route 192.168.1.0 255.255.255.0 |
| keepalive 10 120                |
| persist-key                     |
| persist-tun                     |
| resolv-retry infinite           |
| verb 5                          |

#### 2.2 Configure RUT9xx as a Client.

- 2.2.1 Open RUT9xx web GUI and select Services -> VPN -> OpenVPN
- 2.2.2 Create new configuration file by selecting role "**Client**" and typing configuration name which you like. Then press Add New button

|                  | NIKA                      | Status -           | Network - | Ser  | vices - System - |      |        | Logout 🗗 |
|------------------|---------------------------|--------------------|-----------|------|------------------|------|--------|----------|
| OpenVPN          | IPsec                     | GRE Tunnel         | PPTP      | L2TP |                  |      |        |          |
| OpenVPN          | N                         |                    |           |      |                  |      |        |          |
| OpenVPN Co       | nfiguratio                | on                 |           |      |                  |      |        |          |
| Tunnel name      |                           |                    | TUN/TAP   |      | Protocol         | Port | Enable |          |
| There are no ope | enVPN cor                 | figurations yet    |           |      |                  |      |        |          |
| Role: Client     | <ul> <li>New c</li> </ul> | onfiguration name: | RUT9      |      | Add New          |      |        |          |
|                  |                           |                    |           |      |                  |      |        | Save     |

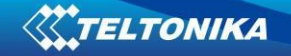

## 2.2.3 After that you will see a line with your tunnel. Press edit button to configure server.

| OpenVPN Configuration |            |          |      |        |      |        |  |  |  |
|-----------------------|------------|----------|------|--------|------|--------|--|--|--|
|                       |            |          |      |        |      |        |  |  |  |
| Tunnel name           | TUN/TAP    | Protocol | Port | Enable |      |        |  |  |  |
| Client_RUT9           | Tun_c_RUT9 | UDP      | 1194 |        | Edit | Delete |  |  |  |

2.2.4 Fill forms as in example and press save.

| TELTO   | ONIKA | Status -   | Network | - Ser | rices ▼ System ▼ | Logout |
|---------|-------|------------|---------|-------|------------------|--------|
| OpenVPN | IPsec | GRE Tunnel | PPTP    | L2TP  |                  |        |

### **OpenVPN Instance: Client\_RUT9**

| Main Settings             |                            |
|---------------------------|----------------------------|
| Enable                    | V                          |
| TUN/TAP                   | TUN (tunnel)               |
| Protocol                  | UDP -                      |
| Port                      | 1194                       |
| LZO                       |                            |
| Encryption                | BF-CBC 128 (default)       |
| Authentication            | Static key -               |
| Remote host/IP address    | 84.15. XX.YY               |
| Resolve retry             | Infinite                   |
| Keep alive                | 10 120                     |
| Local tunnel endpoint IP  | 172.16.0.2                 |
| Remote tunnel endpoint IP | 172.16.0.1                 |
| Remote network IP address | 192.168.50.0               |
| Remote network IP netmask | 255.255.255.0              |
| Max routes                | 100                        |
| Static pre-shared key     | Uploaded File (636.00 B) 🔀 |
|                           |                            |

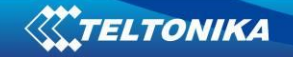

#### 2.2.5 Network topology of this example:

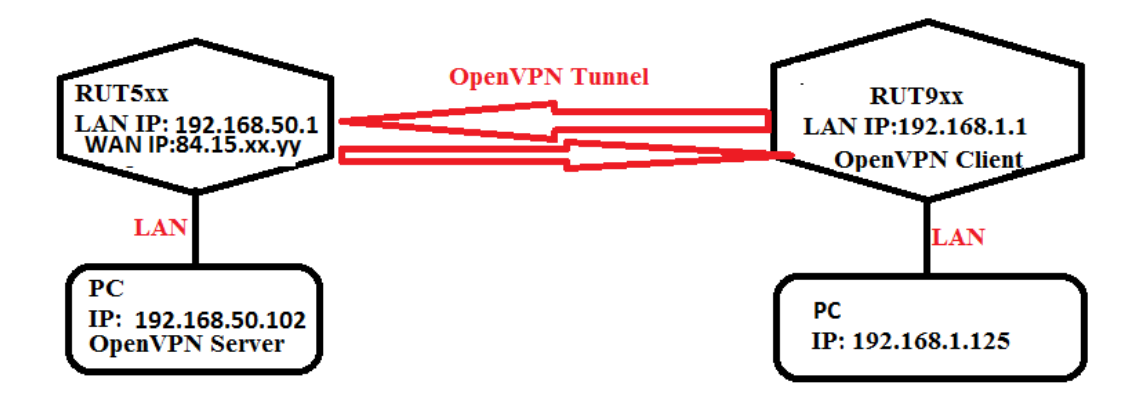

2.2.6 Port forwarding rule in router RUT5xx for OpenVPN

| vpn | TCP,<br>UDP | From any host in wan | To any router IP at port 1194 | Forward to IP 192.168.50.102, port 1194 in Ian | <b>V</b> | e Edit Delete |
|-----|-------------|----------------------|-------------------------------|------------------------------------------------|----------|---------------|
|-----|-------------|----------------------|-------------------------------|------------------------------------------------|----------|---------------|

2.2.7 After that open application "**OpenVPN GUI**". It should be already installed in your computer as bundle of "**OpenVPN windows installer**". Then you will see this "

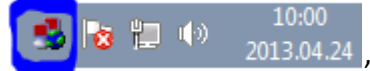

" two computers with red displays. Press on it with

right mouse button and select "Connect".

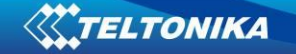

## 2.3 Configure your computer as a client

2.3.1 Start "Generate a static OpenVPN key" shortcut and press enter. Then check your "C:\Program Files\OpenVPN\config" folder for new file key.txt.

2.3.2 Open "C:\Program Files\OpenVPN\config" and create file "static.ovpn" with content as in example:

| <mark>remote</mark> 84.15.xx.yy |
|---------------------------------|
| verb 5                          |
| proto udp                       |
| dev tun                         |
| comp-lzo                        |
| ifconfig 172.16.0.2 172.16.0.1  |
| route 192.168.1.0 255.255.255.0 |
| <mark>secret</mark> static.key  |
| keepalive 10 120                |
| persist-key                     |
| persist-tun                     |
|                                 |

- 2.3.2.1 In line remote write your server IP address.
- 2.3.2.2 In line ifconfig write your virtual remote and local IP address as in example in 1.4.6 item.
- 2.3.2.3 The last line is the name of your static OpenVPN key, which you generated and have (it should stay here) in "C:\Program Files\OpenVPN\config" folder.

#### 2.4 Configure Rut9xx as a server

- 2.4.2 Open RUT9xx web GUI and select services -> OpenVPN
- 2.4.3 Create new configuration file by selecting role "**server**" and typing configuration name which you like. Then press Add New button.

| TELTON           | IIKA      | Status -           | Network | - Ser | vices 👻 System 🗸 |      |        | Logout 🕒 |
|------------------|-----------|--------------------|---------|-------|------------------|------|--------|----------|
| OpenVPN          | IPsec     | GRE Tunnel         | PPTP    | L2TP  |                  |      |        |          |
| OpenVPN          |           |                    |         |       |                  |      |        |          |
| OpenVPN Con      | figuratio | n                  |         |       |                  |      |        |          |
| Tunnel name      |           |                    | TUN/TAP |       | Protocol         | Port | Enable |          |
| There are no ope | nVPN con  | figurations yet    |         |       |                  |      |        |          |
| Role: Server 🔻   | New c     | onfiguration name: | Test    |       | Add New          |      |        |          |
|                  |           |                    |         |       |                  |      |        | Save     |

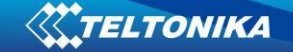

| Tunnel name TU   | IN/TAP               | Protocol             | Port           | Enable                          |                 |        |        |
|------------------|----------------------|----------------------|----------------|---------------------------------|-----------------|--------|--------|
| Server_Test Tur  | n_s_Test             | UDP                  | 1194           | V                               | Edit            | Delete |        |
|                  |                      |                      |                |                                 |                 |        |        |
|                  |                      |                      |                |                                 |                 |        |        |
| <b>Teltonika</b> | Status - Netw        | ork - Services       | s - Syst       | tem -                           |                 |        | Logout |
| OpenVPN IPsec GF | RE Tunnel PPT        | P L2TP               |                |                                 |                 |        |        |
| OpenVPN Instance | : Server_Tes         | t                    |                |                                 |                 |        |        |
| Main Settings    |                      |                      |                |                                 |                 |        |        |
|                  | Enable               | Check this box if yo | ou want to sta | art OpenVPN                     |                 |        |        |
|                  | TUN/TAP              | TUN (tunnel) 🔻       |                |                                 |                 |        |        |
|                  | Protocol             | UDP 💌                |                |                                 |                 |        |        |
|                  | Port 1               | 1194                 |                |                                 |                 |        |        |
|                  | LZO 🛛                | Check if you want    | to compress    | data                            |                 |        |        |
|                  | Encryption           | BF-CBC 128 (default) | ) 🔻            |                                 |                 |        |        |
|                  | Authentication       | Static key 💌 Cł      | hoose Static k | (ey                             |                 |        |        |
| Local            | tunnel endpoint IP   | 172.16.0.1           | Choo<br>confi  | se local and remote<br>guration | IP as in Client |        |        |
| Remote           | tunnel endpoint IP   | 172.16.0.2           |                |                                 |                 |        |        |
| Remote n         | etwork IP address    | 192.168.50.0         | Clie           | ent IP address                  |                 |        |        |
| Remote           | e network netmask    | 255.255.255.0        | Cli            | ent netmask                     |                 |        |        |
| Sta              | tic pre-shared key U | ploaded File (636.00 | B) 🗙 Up        | oload generated key             |                 |        |        |
| Back to Overview |                      |                      |                |                                 |                 |        | Save   |

#### 2.4.4 After that you will see a line with your tunnel. Press edit button to configure server.

#### **2.5 Connect to server**

2.5.2 After that open application "OpenVPN GUI". It should be already installed in your computer as bundle of "OpenVPN windows installer". Then you will see this "

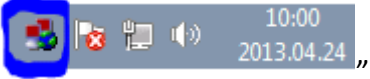

2013.04.24 " two computers with red displays. Press on it with right mouse button and select "Connect".